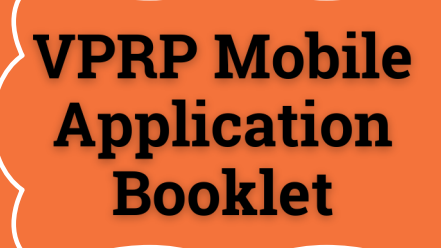

### A Step-by-Step use of the VPRP mobile application

VPRP

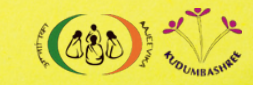

Kudumbashree-National Resource Organisation

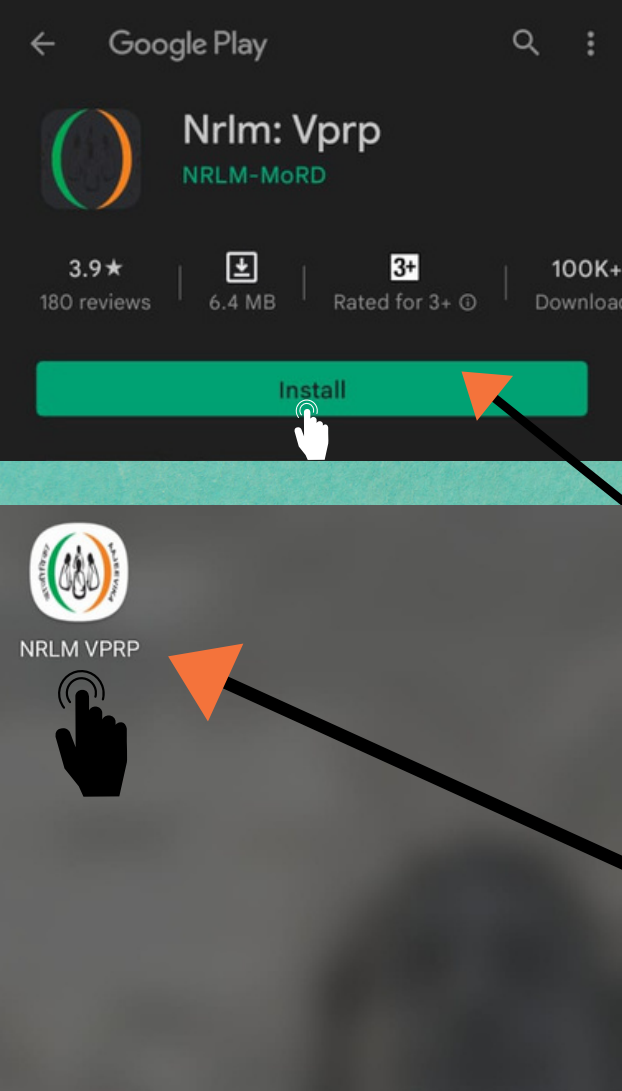

Click on the below link to download the VPRP application from the play store. https://play.google.com/store/ap ps/details?id=com.nrlm.vprp

> Then click on the Install button to download the application.

After installing, click on the application logo to start collecting the demands.

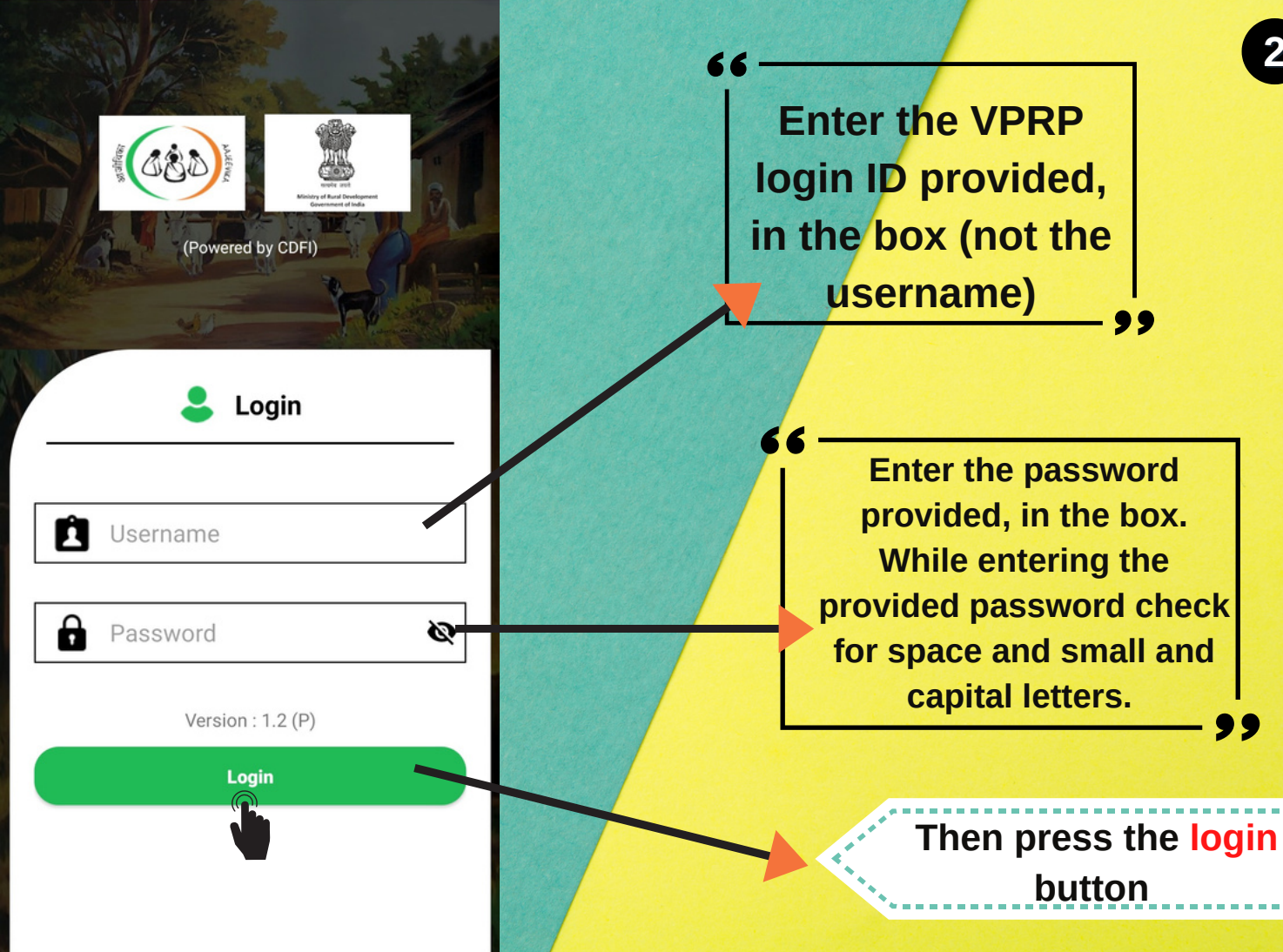

Do you have a preferred language other than English

Yes
No

Click on YES button to select a language other than English

> Then click on Set button

#### Change Language

Do you have a preferred language other than English

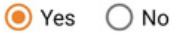

| हिंदी   | తెలుగు | Assamese |
|---------|--------|----------|
| தமிழ்   | मराठी  | Mizo     |
| বাংলা   | Khasi  | Garo     |
| ગુજરાતી | മലയാളം | ਪੰਜਾਬੀ   |
| ಕನ್ನಡ   |        |          |

SET

Select a preferred language other than English from the list

### Then click on <mark>Set</mark> button

8

2

SHG Level Activity

**VO Level Activity** 

**GP Level Activity** 

Choose the language of your choice from the selected languages.

The green circle on the top middle represents that your internet is on and you are online. The red circle indicates offline.

The name of the CRP will appear here

Firstly, click on the SHG Level Activity button to collect SHG level demand.

SHIV SHG

JAY YOGESHWAR SAKHIMANDAL

JAY CHAMUNDAMA SAKHIMANDAL

A list of SHGs allotted to the CRP will appear. The next step is to select the name of the SHG for which demand for various entitlement needs to be collected.

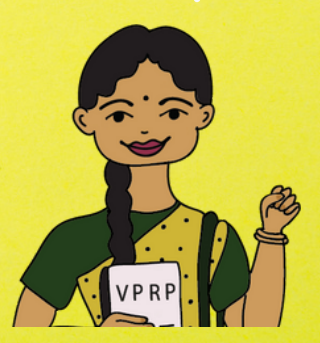

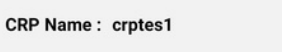

SHG Name : SHIV SHG

ē

 $\equiv \leftarrow$  Home

# The name of the selected SHG will appear here

Entitlements

Livelihoods

Gram Panchayat ID :

31307

Submit to VO

Now to collect demands for various entitlements, click on the Entitlement button

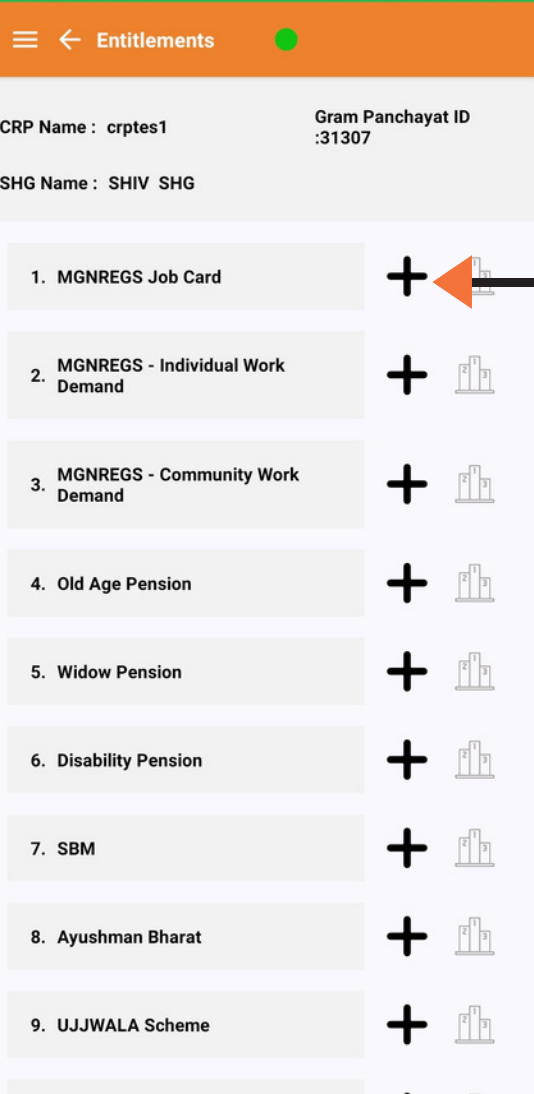

A list of various entitlement will open up. Click on the + button to start collecting demands. We will start by collecting the MGNREGS Job Card demand.

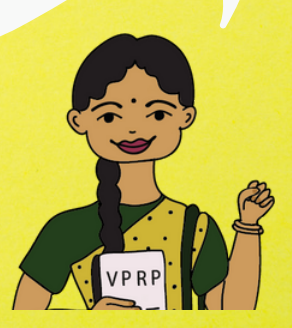

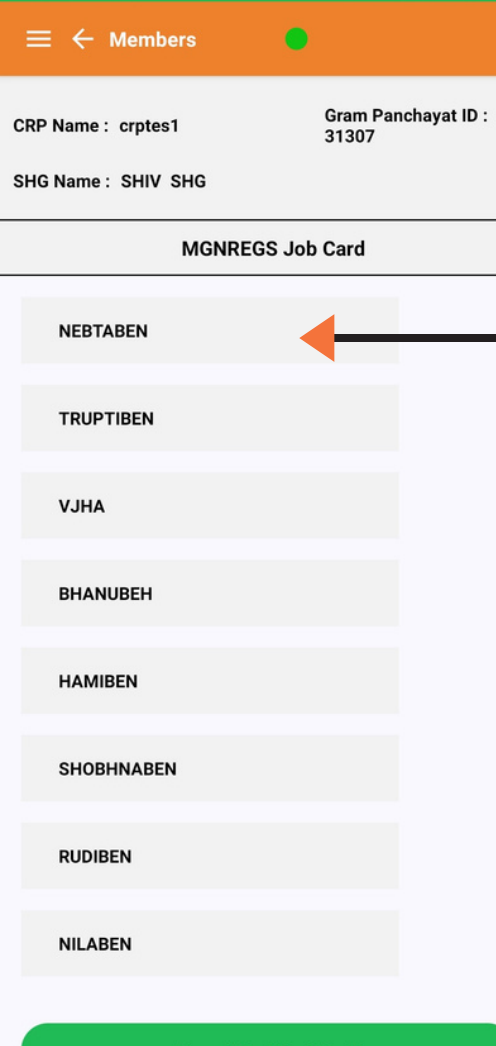

A list of SHG members will open up. The next step is to select the member who is eligible and needs job card.

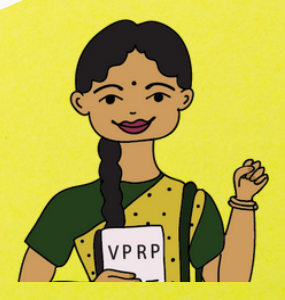

View / Modify / Rank

Gram Panchayat ID : 31307

SHG Name : SHIV SHG

**MGNREGS** Job

TRUPTIBEN

Is it a New Request? / Existing Request?

New Request

Existing Request

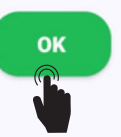

Now if the beneficiary needs help with the addition of names to the existing job card then click on Existing Request button and then click OK.

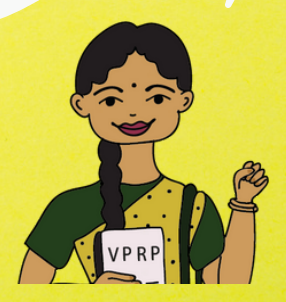

Gram Panchayat ID : 31307

SHG Name : SHIV SHG

MGNREGS Job

TRUPTIBEN

Do you want to add additional names to existing card?

🧿 Yes 🛛 🔿 No

Are you willing to take up MGNREGS work?

Yes 🔿 No OK

Click on the Yes button if the beneficiary wants to add additional names to the existing job card and is willing to take up MGNREGS work and then click OK.

Gram Panchayat ID : 31307

SHG Name : SHIV SHG

**MGNREGS** Job

TRUPTIBEN

Is it a New Request? / Existing Request?

New Request

C Existing Request

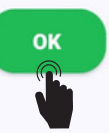

Click on the New Request Button if the beneficiary needs help with a New Job Card and then click OK

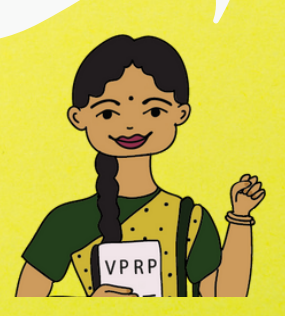

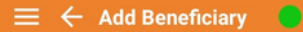

Gram Panchayat ID :31307

 $\star$ 

\*

SHG Name : SHIV SHG

MGNREGS Job Card

| TRUPTIBEN |  |
|-----------|--|
|-----------|--|

Truptiben

28

putaria

36

Availability of Required Documents

Save

Now the details of the member will be recorded which includes name, head of the household, age and ward number.

Then click on the Availability of Required Document button to see the documents needed for getting the job card.

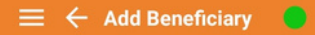

Gram Panchayat ID :31307

SHG Name : SHIV SHG

MGNREGS Job Card

| Availability  | y of Required Documents        |
|---------------|--------------------------------|
| Age proof     | Yes      No      Help Required |
| Ration Card   | • Yes • No • Help Required     |
| Bank Passbook | • Yes • No • Help Required     |
| Aadhar Card   | • Yes • No • Help Required     |
|               | DONE                           |
|               | Save                           |
|               | Done                           |

The list of the needed documents will open up. The next step is to click on YES if the member has the particular document or NO if she does not have or Help Required if she needs help in getting the document.

> Then click on Done button

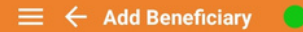

Gram Panchayat ID :31307

SHG Name : SHIV SHG

MGNREGS Job Card

| TRUPTIBEN                          | * |  |
|------------------------------------|---|--|
| Truptiben                          | * |  |
| 28                                 | * |  |
| putaria                            |   |  |
| 36                                 | * |  |
| Availability of Required Documents |   |  |
| Save                               |   |  |
| Done                               |   |  |

The tick means that the list of required documents has been checked. If the tick does not appear then you will not be able to move forward.

Then click on Save Button to save the demand and then on the Done button to save the demand for ranking

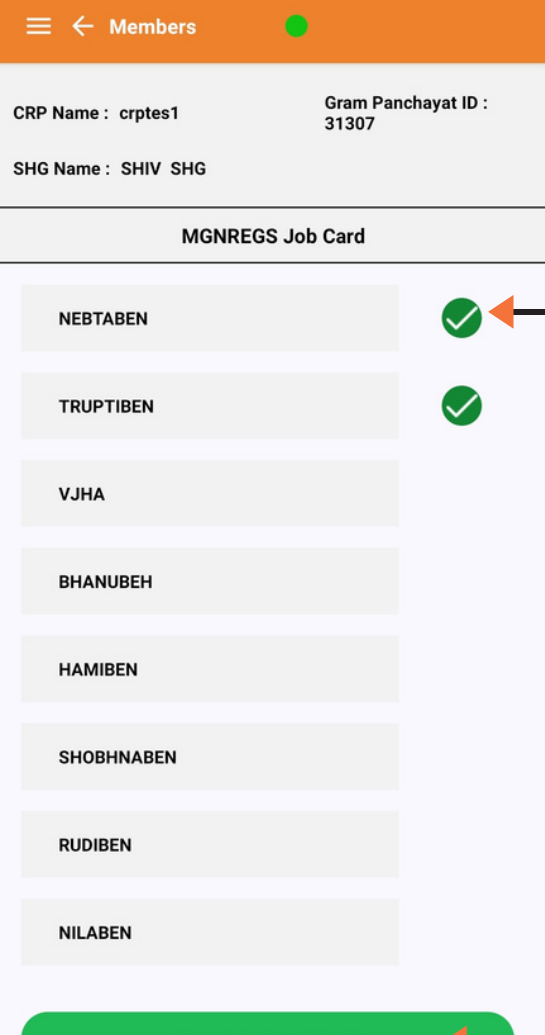

The tick sign after the name of Nebtaben means that her demand for job card has been collected. Similar process needs to be followed for all the members to record their demands.

### Then click on View/ Modify/ Rank button

View / Modify / Rank

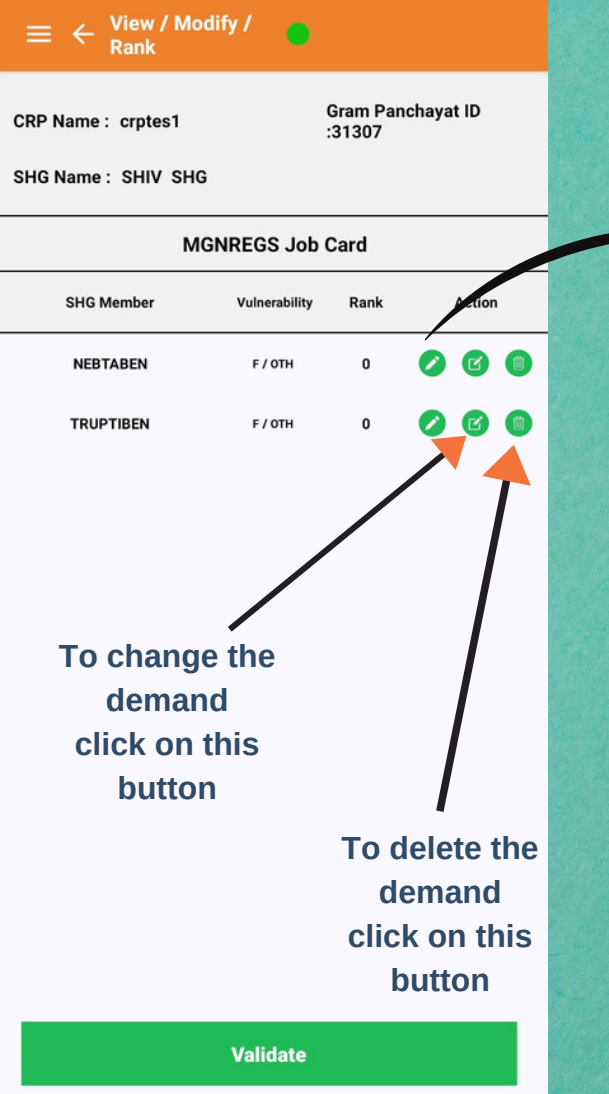

Now we have to rank the demand. Click on this button it to start ranking the demand for job cards. Ranking means assigning numbers to each member's demand based on their identity and need. So amongst Nebtaben and Truptiben who needs the job card the most, will be given number 1 rank

Remember, raking can only be done when new demand for a job card is collected and not in the case of existing requests. In such a case validation is also not required.

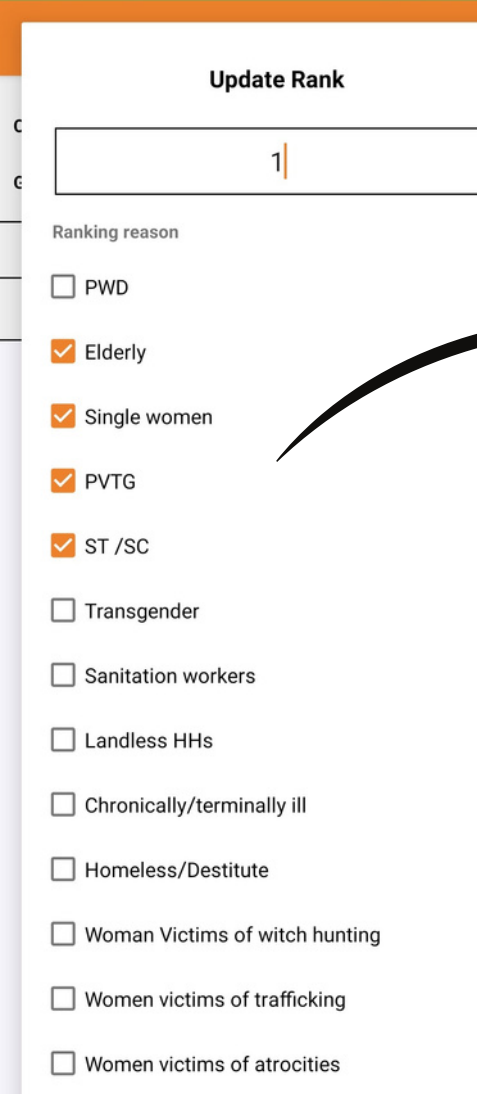

Based on the ranking reasons listed select the category of vulnerability that applies to the beneficiary and accordingly type rank in the box. Here we have identified the cause of vulnerability for Nebtaben and given her first rank. A CRP needs to ask the SHG member about her vulnerability. The higher the vulnerability, the higher will be her rank.

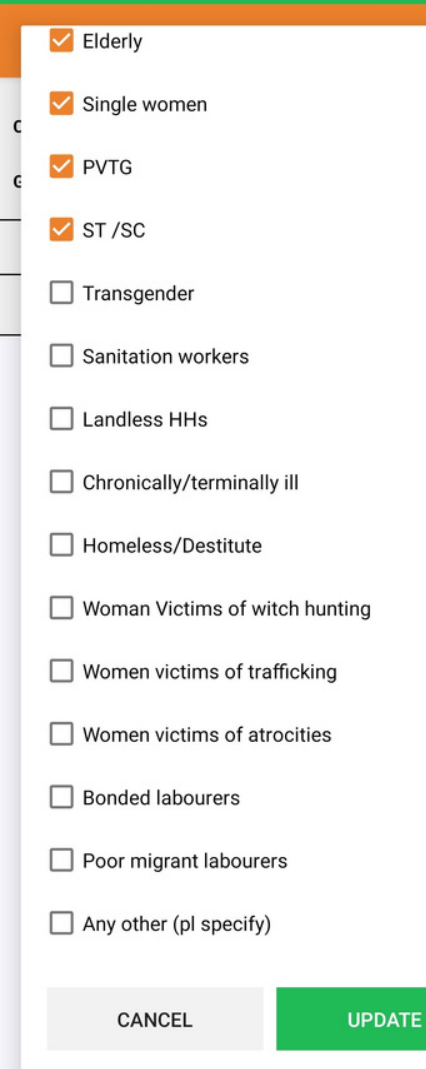

19

# Now, to update the ranks, click on the Update button.

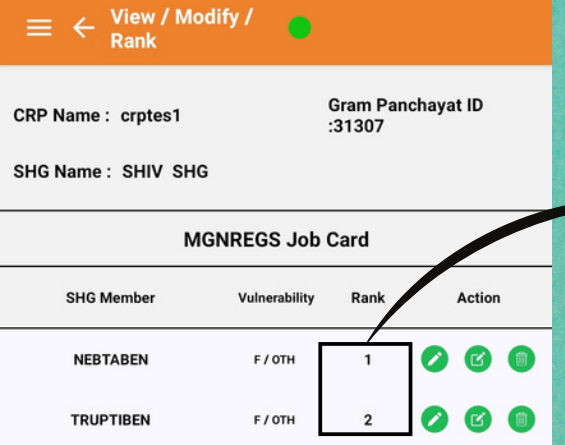

After updating, this is how the ranks will be reflected. Make sure that each SHG member is assigned a unique rank and no member is assigned the same rank or a 0 rank.

Now click on the Validate button to complete the rank updation process. To proceed, click on the back button for present on the top of the screen.

| $\equiv \leftarrow$ Entitlements       |                             |
|----------------------------------------|-----------------------------|
| CRP Numer cites1<br>SHG Name : HIV SHG | Gram Panchayat ID<br>:31307 |
| 1. MGNREGS J& Card                     | + 1                         |
| 2. MGNREGS - Individual of<br>Demand   | • + 1                       |
| 3. MGNREGS - Community Wo<br>Demand    | ork III 3                   |
| 4. Old Age Pension                     | +                           |
| 5. Widow Pension                       |                             |
| 6. Disability Pension                  |                             |
| 7. SBM                                 |                             |
| 8. Ayushman Bharat                     |                             |
| 9. UJJWALA Scheme                      |                             |
|                                        |                             |

## After validating ranks, ranking bars will get highlighted.

Once you have collected demands for all the entitlements listed here and ranked the beneficiaries, press the back button to start collecting livelihood based demands.

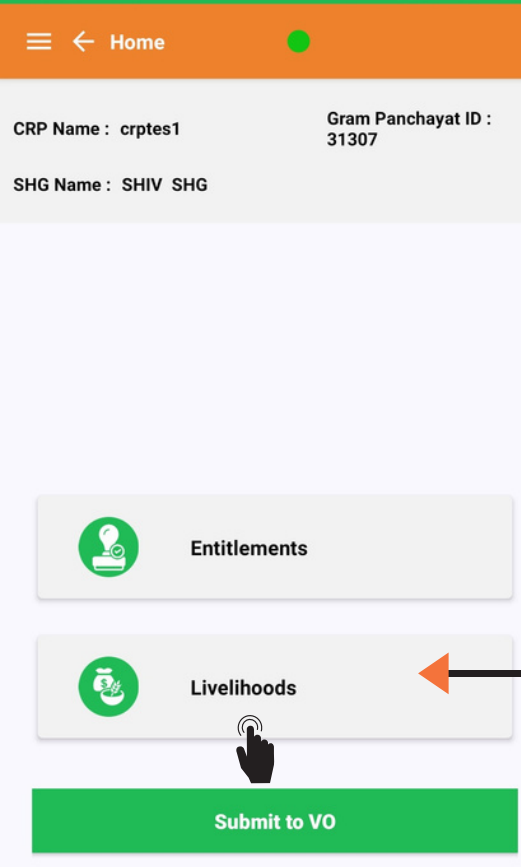

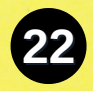

# Now to collect livelihood based demands, click on the Livelihoods button

.

4

Gram Panchayat ID : 31307

2 3

2 3

2 3

2 3

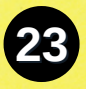

SHG Name : SHIV SHG

Livelihoods

1. Individual Farming

2. Group Farming

3. Animal Husbandry - Individual

4. Animal Husbandry - Group

5. Individual ME

6. Group ME

A list of various livelihood activities will open up. Click on the + button to start collecting demands. We will start by collecting the Individual Farming demand.

VP RP

 $\equiv$   $\leftarrow$  Members

Gram Panchayat ID : 31307

Individual Farming

SHG Name : SHIV SHG

NEBTABEN TRUPTIBEN VJHA BHANUBEH HAMIBEN SHOBHNABEN

RUDIBEN

NILABEN

View / Modify / Rank

A list of SHG members will open up. The next step is to select the member who has demand related to Individual Farming.

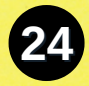

| ≡ ← Add Beneficiary |                             |
|---------------------|-----------------------------|
| CRP Name : crptes1  | Gram Panchayat ID<br>:31307 |
| SHG Name : SHIV SHG |                             |
| Individua           | l Farming                   |
|                     |                             |
| NEBTABEN            | *                           |
| Nebtaben            | *                           |
| 39                  | *                           |
| Bank Road           |                             |
| Own Land            | C Leased Land               |
| New                 | O Existing                  |
| Activity            | *                           |
| Sugarcane           | Č.                          |
| Category of support | *                           |
| Irrigation          | -                           |

Now the details of the member will be recorded which includes name, head of the household, ward number and address.

> Now click on the drop down list To select activity and category of support

| $\equiv \ \leftarrow \ $ Add Beneficiary |               |   |
|------------------------------------------|---------------|---|
| Dalik Kudu                               |               |   |
| ) Own Land                               | O Leased Land |   |
| New                                      | O Existing    |   |
| Activity                                 |               | * |
| Sugarcane                                |               | * |
| Category of support                      |               | * |
| Irrigation                               |               | - |
| Type of support                          |               | * |
| Ponds                                    |               | • |
| Need 10*10 pond n                        | ear my house  |   |
|                                          |               |   |
| Sa                                       | ave           | - |
|                                          |               |   |

Add Another Request

Done

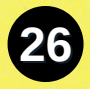

### Then click on the Save button and then on the Done button

۲

.

E ← View / Modify / Rank

CRP Name : crptes1

Gram Panchayat ID :31307 27

SHG Name : SHIV SHG

| No of<br>Requests | SHG Member | Vulnerability | Rank | Ac | tion |
|-------------------|------------|---------------|------|----|------|
| 1                 | NEBTABEN   | F / OTH       | 0    | 6  | ø    |
| 1                 | TRUPTIBEN  | F / OTH       | 0    | 0  | C    |

Individual Farming

Now we have to rank the demand. Click on this button to start ranking the demand for Individual Farming. Ranking means assigning numbers to each member's demand based on their identity and need. So amongst Nebtaben and Truptiben who needs the most, will be given number 1 rank

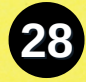

View / Modify /

Gram Panchayat ID :31307

SHG Name : SHIV SHG

|                   | Indivi     | dual Farming  |      |        |
|-------------------|------------|---------------|------|--------|
| No of<br>Requests | SHG Member | Vulnerability | Rank | Action |
| 1                 | NEBTABEN   | F / OTH       | 1    | 00     |
| 1                 | TRUPTIBEN  | F / OTH       | 2    | 00     |

After ranking the demand for SHG members, this is how the ranks will be reflected. Make sure that each SHG member is assigned a unique rank and no member is assigned the same rank or a 0 rank.

Now click on the Validate button to complete the rank updation process. To proceed, click on the back button resent on the top of the screen.

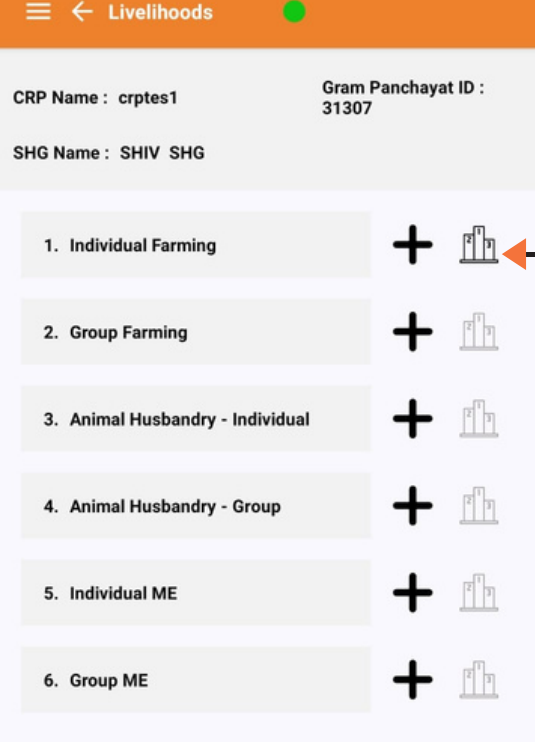

After validating ranks, ranking bars will get highlighted.

Once you have collected all the livelihood-based demands listed here and ranked the beneficiaries, press the back button to submit the demands to VO.

Gram Panchayat ID : 31307

SHG Name : SHIV SHG

You will not be able to make further changes on this SHG, Are you sure you want to submit!

NO YES
Livelihoods
Submit to VO

Press the Submit to VO button to submit the SHG demand to VO. Once successfully submitted a tick option will come and if you are facing internet issues then a cloud symbol will appear. The cloud symbol has to be clicked again once you have good internet connection.

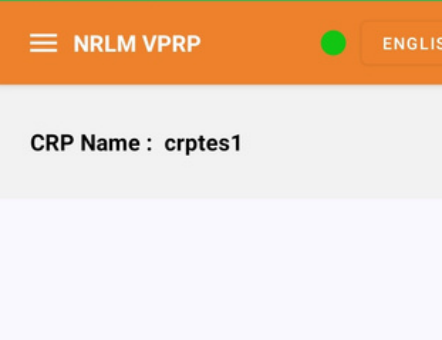

0

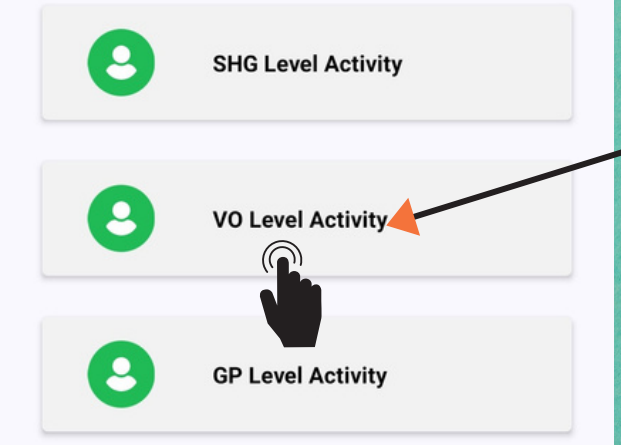

Now, click on the VO Level Activity button to collect demands for Non-SHG members and reprioritize ranking. Remember, at the VO level demand of only Non-SHG members needs to be collected.

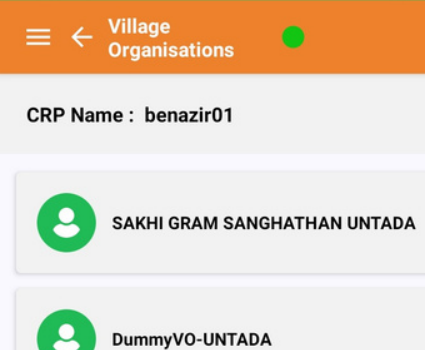

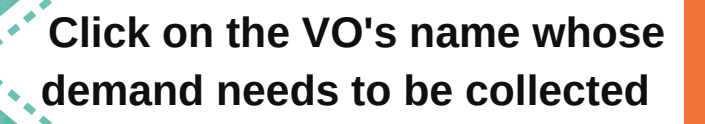

Remember that only when all the SHGs under a VO submit their data, VO level consolidation, ranking and submission of data is possible.

...

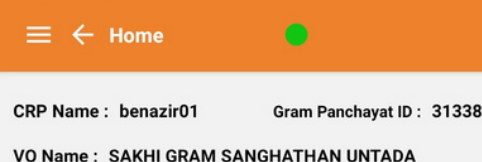

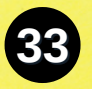

Entitlement Consolidation And Ranking

Livelihood Consol

n And Ranking

**Public Goods And Services** 

**Social Development Plan** 

Submit to GP

Now, click on the Entitlement Consolidation and Ranking Button to start collecting entitlement demands for Non-SHG members

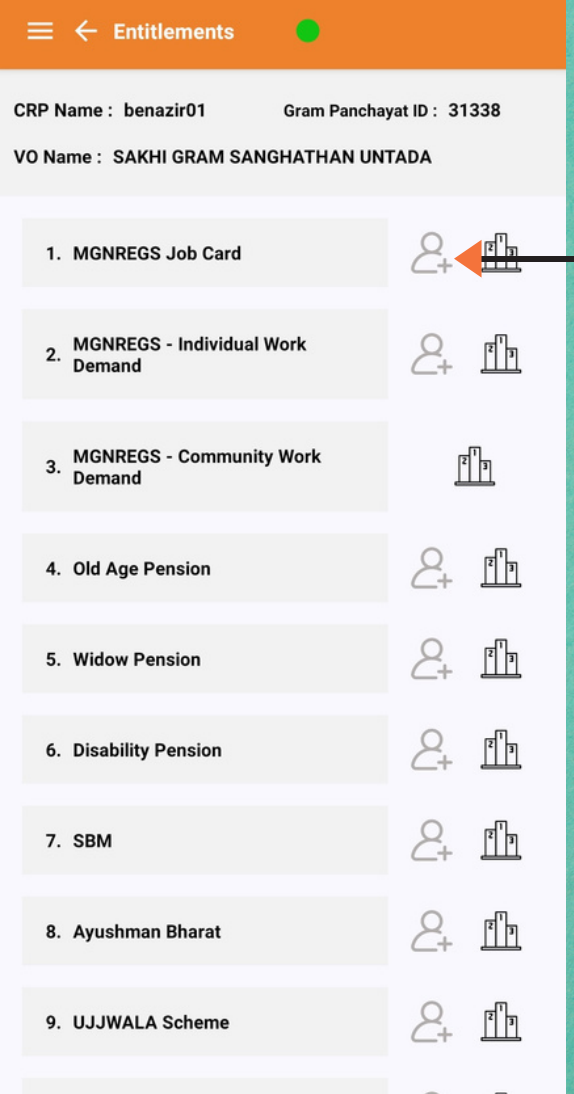

Click on this & button to start collecting Non-SHG member MGNREGA Job Card demand. The process for collecting job card demand is same as explained on page no. 14

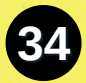

#### ≡ ← VO Summary

35

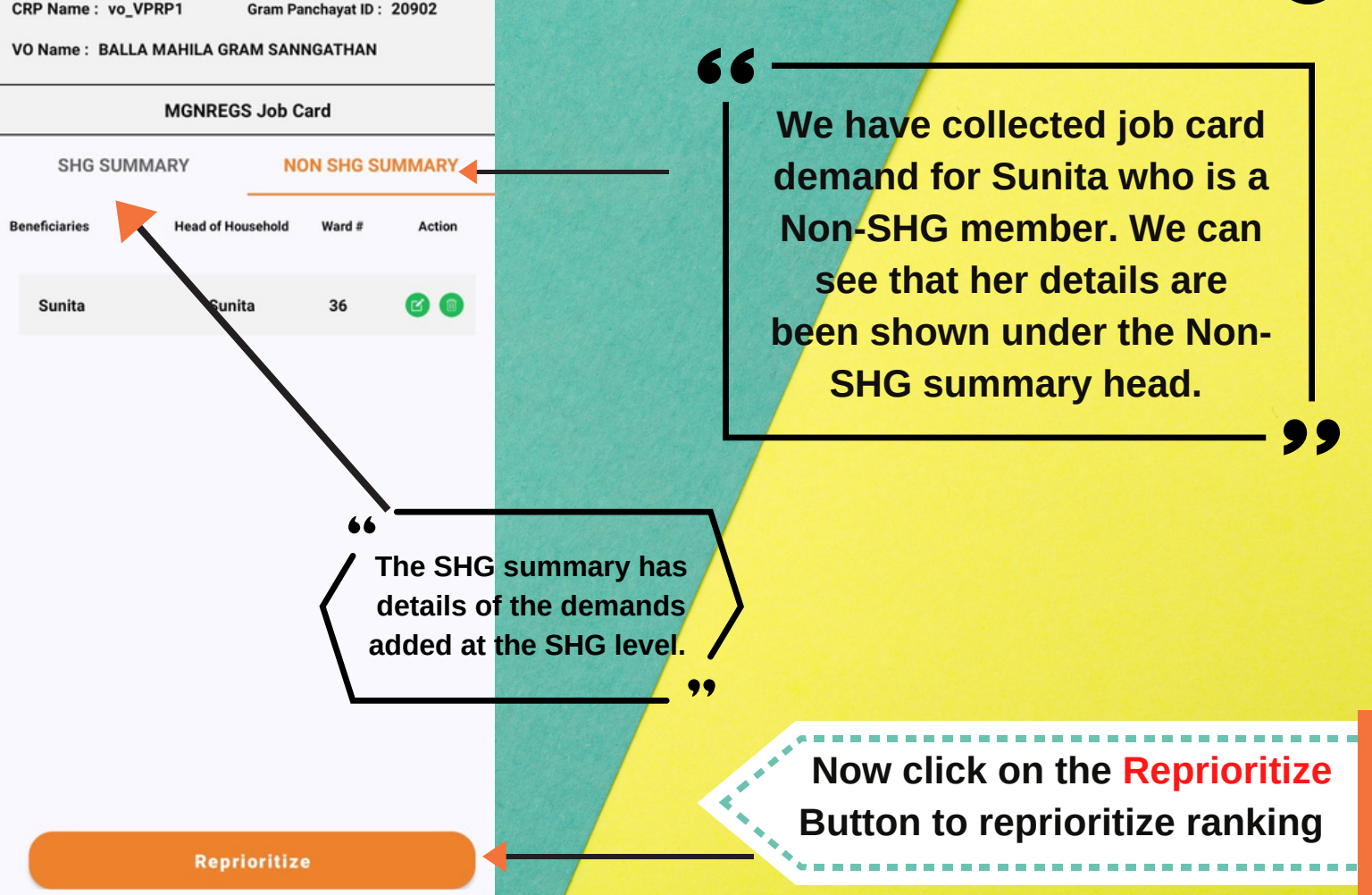

#### 🗮 🗧 Hiew / Modify / Rank

CRP Name : vo\_VPRP1 Gram Panchayat ID : 20902

VO Name : BALLA MAHILA GRAM SANNGATHAN

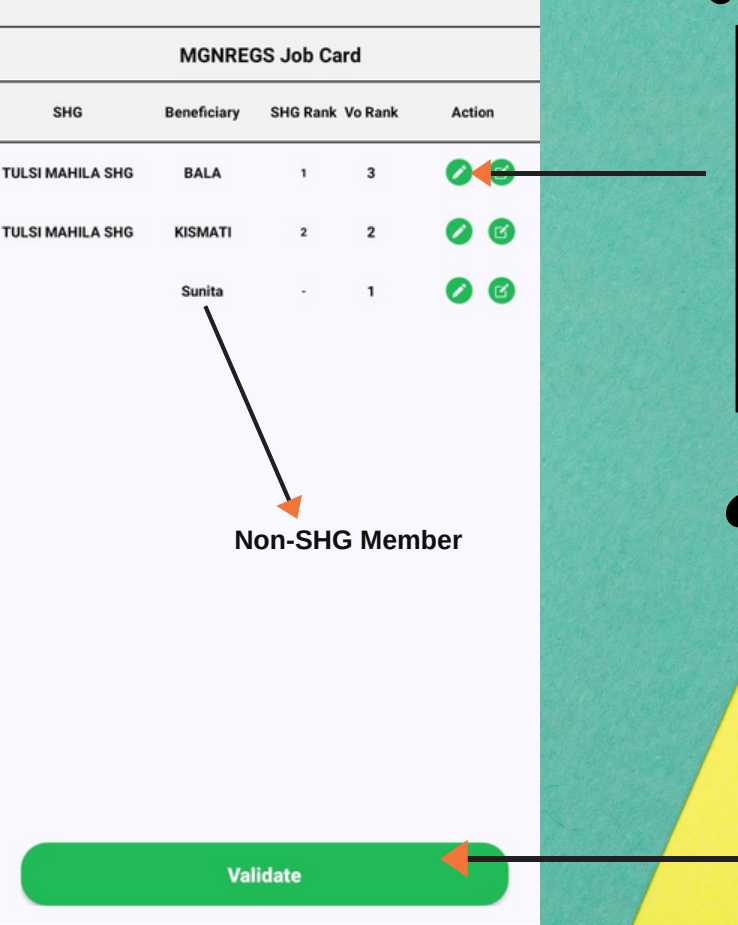

Here we have followed the same process of ranking as followed on Page no. 16-17. We can see that at the VO level ranking is done between the SHG and Non-SHG members.

Now click on the Validate button to complete the rank updation process. To proceed, click on the back button present on the top of the

screen.

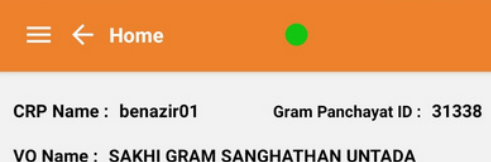

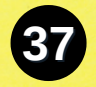

Entitlement Consolidation And Ranking

Livelihood Consolidation And Ranking

Public Goods And Services

**Social Development Plan** 

#### Submit to GP

We will now collect the livelihood demands for Non-SHG members. We will follow the same steps as followed while collecting the entitlement demand.

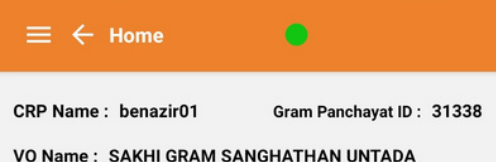

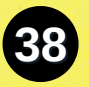

**Entitlement Consolidation And Ranking** 

**Livelihood Consolidation And Ranking** 

**Public Goods And Services** 

**Social Development Plan** 

Submit to GP

We will now collect the Public Goods and Services demand by clicking on the Public Goods and Service button.

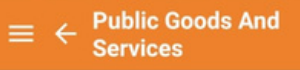

CRP Name : vo\_VPRP1 Gram Panchayat ID : 20902

2 3

[]]ŋ

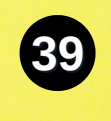

VO Name : BALLA MAHILA GRAM SANNGATHAN

1. Public Goods demand

- 2. Public Goods Service
- 3. Resource development demand

Under Public Goods and Service we will collect three demands namely Goods, Service, and Resource Development Demand. After collecting the demand we need to rank the demands as done before.

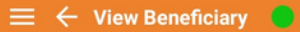

CRP Name : benazir01 Gram Panchayat ID : 31338

VO Name : SAKHI GRAM SANGHATHAN UNTADA

| Public Goods demand |                       |          |
|---------------------|-----------------------|----------|
| oods                |                       | *        |
| SHG federatior      | n building            | -        |
| Near Bhutai         | Chauraha              | *        |
| 1                   |                       |          |
| Need VO bu          | ilding with toilet an | d office |
| New     Renovation  |                       | on       |
|                     | Save                  | ٦        |
| Ad                  | ld Additional Demand  |          |
|                     | Done                  |          |
|                     |                       |          |

Now the details of the public goods demand which includes location, units, and description will be recorded. Similarly, we will record the Public Goods Service and Resource Development Demand and rank them accordingly.

### Then click on the Save button and then on the Done button.

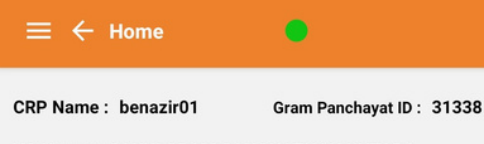

VO Name : SAKHI GRAM SANGHATHAN UNTADA

**Entitlement Consolidation And Ranking** 

Livelihood Consolidation And Ranking

**Public Goods And Services** 

Social Development Plan

Submit to GP

Now we will collect the Social Development Plan demand by clicking on the Social Development Plan button.

66

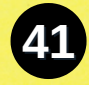

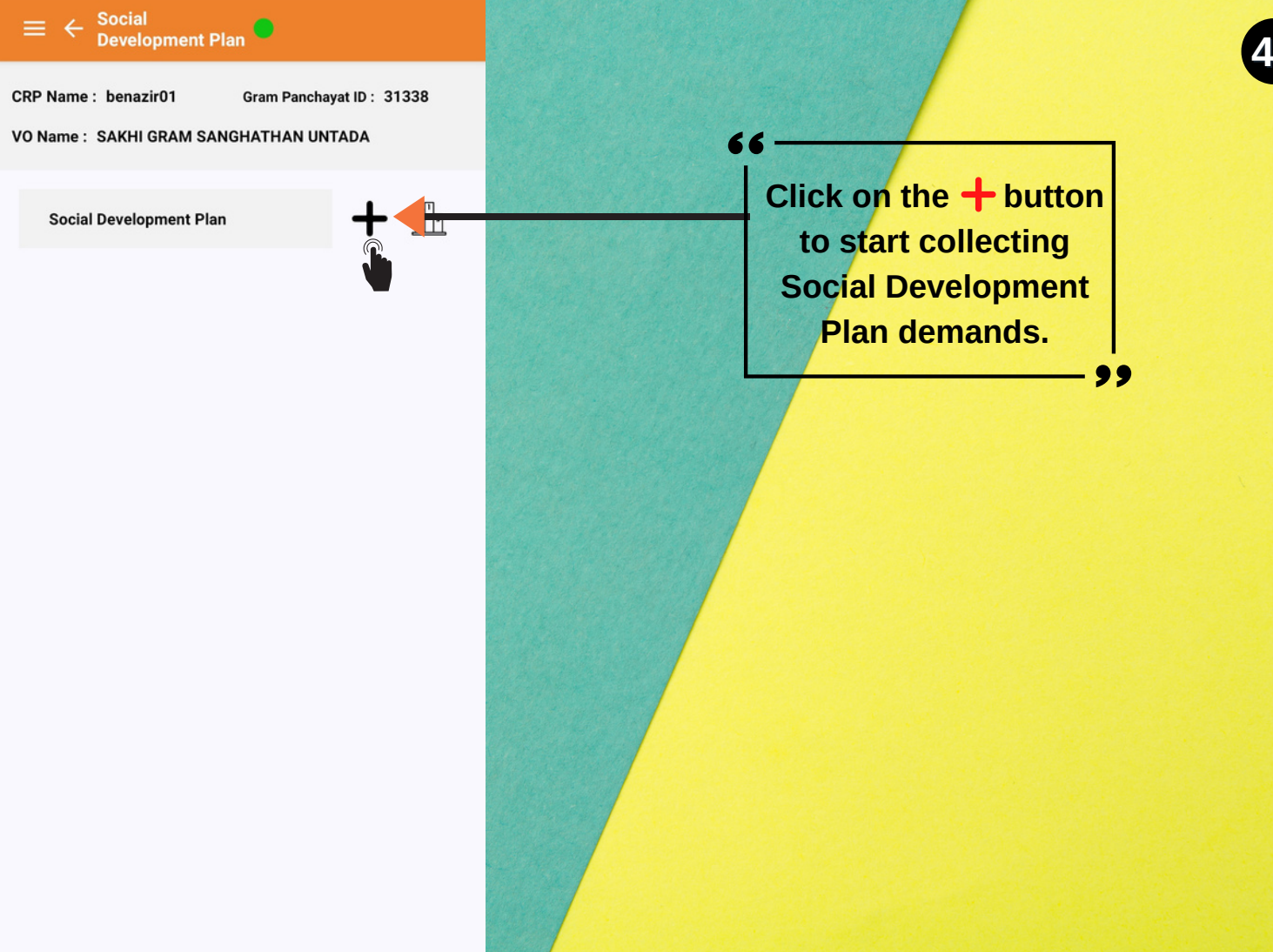

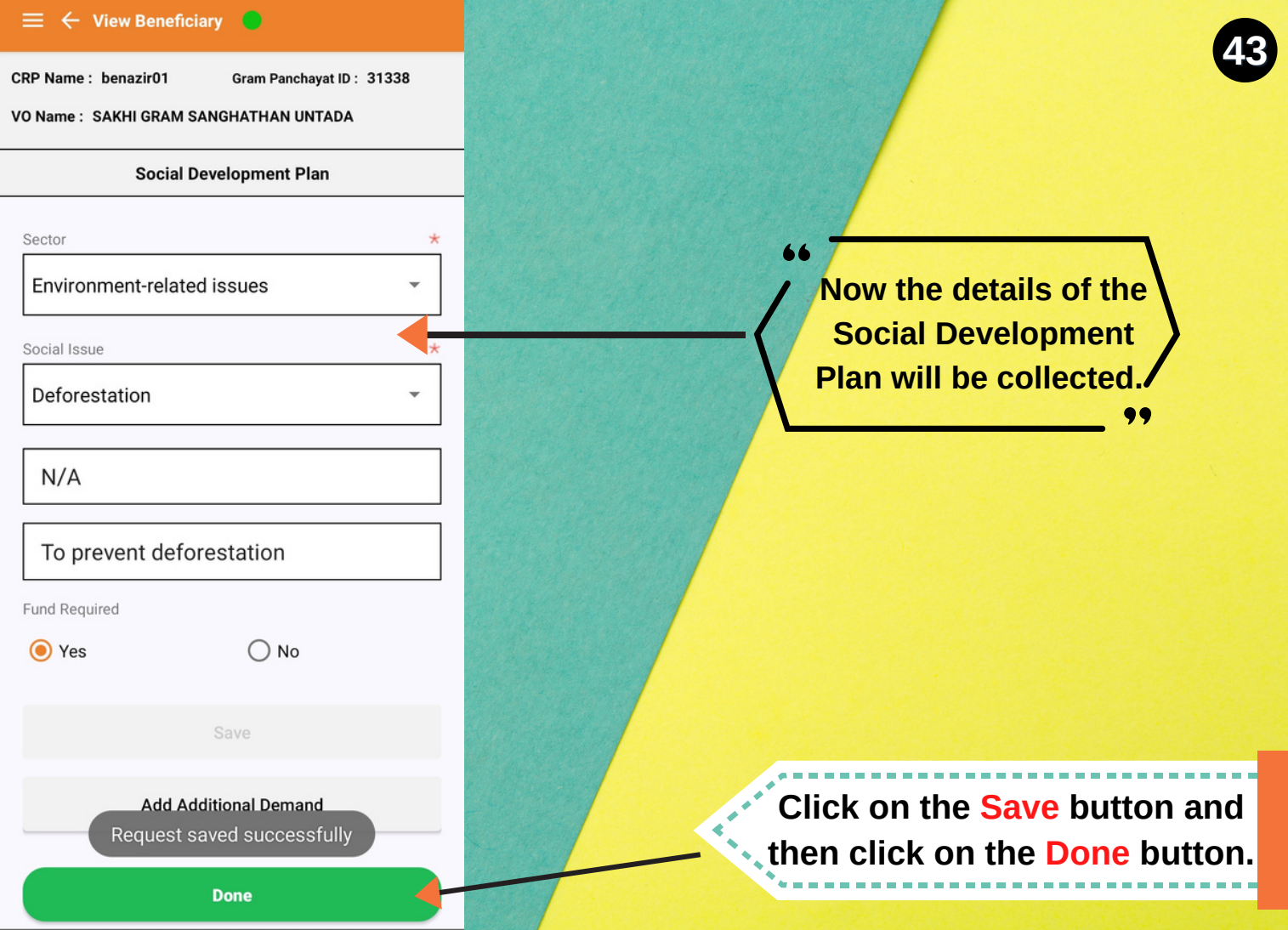

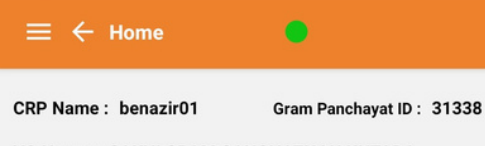

VO Name : SAKHI GRAM SANGHATHAN UNTADA

**Entitlement Consolidation And Ranking** 

Livelihood Consolidation And Ranking

**Public Goods And Services** 

Social Development Plan

Submit to GP

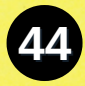

Now click on Submit to GP button to submit the demands to Gram Panchayat.

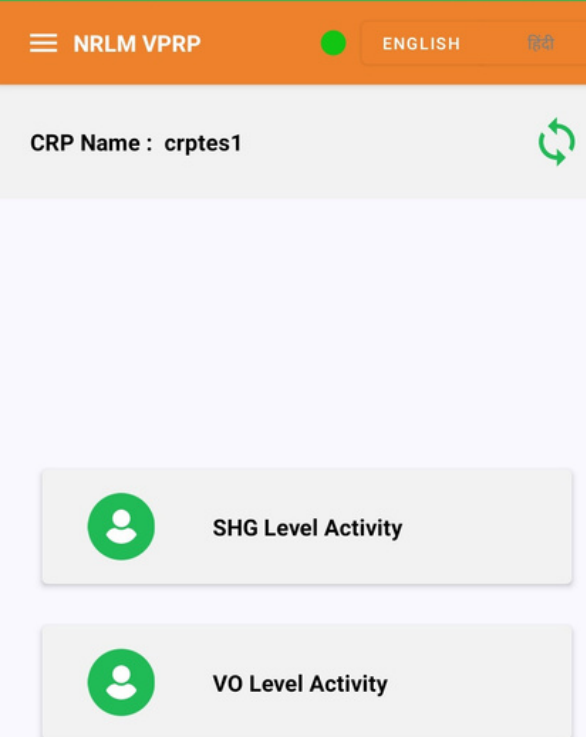

**GP Level Activity** 

8

Finally, click on the GP Level Activity button to rank all the demands at the Gram Panchayat level.

45

#### CRP Name : benazir01

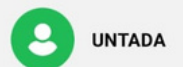

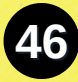

# Click on the GP name to proceed .

#### 66

Remember that only when all the VOs under a GP submit their data, GP level ranking and submission of data is possible.

99

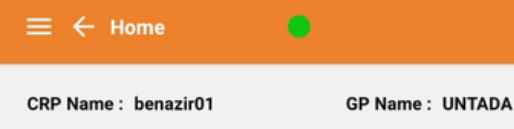

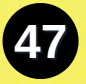

**Entitlement Plan** 

Livelihood Plan

**Public Goods And Services Plan** 

Social Development Plan

Final Sumit

Now we have to provide GP level ranks to all the demands collected so far under the four heads. We will start ranking demands collected under the Entitlement Plan and similarly rank the other demands.

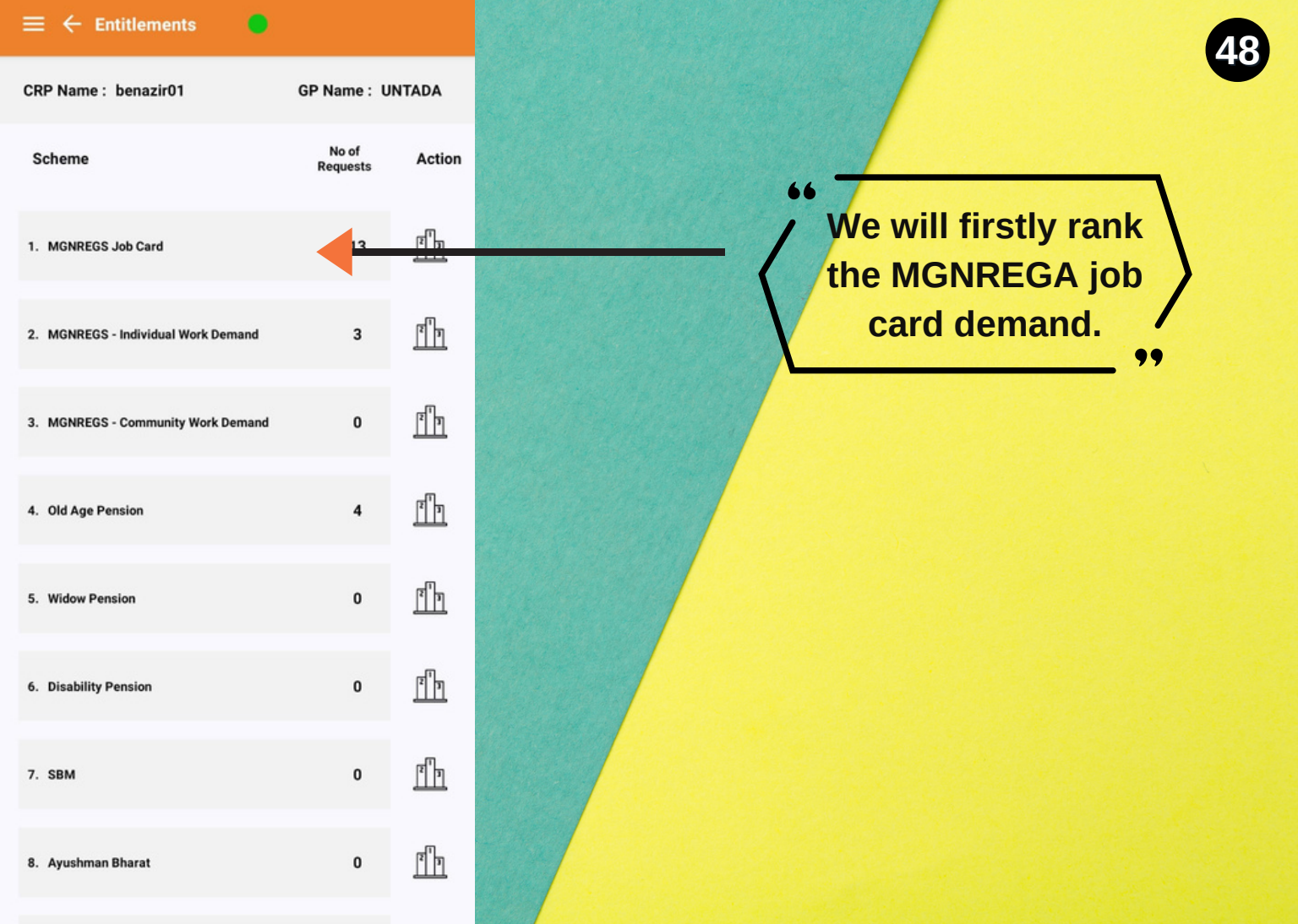

CRP Name : benazir01

SHG

MIRABAI

SHG

VIKAS

JAY

AMBE

SHG

VIKAS

MAA KH

ODIYAR

SHG

VIKAS

SHG

MIRABAI

SHG

JAY

AMBE

SHG

SHG

SHG

VO

DummyV

O-UNTAD

Α SAKHI

GRAM

SANGH .....

DummyV

O-UNTAD

A

SAKHI

GRAM

SANGH ......

DummyV

O-UNTAD

A SAKHI GRAM

SANGH ..... DummyV

O-UNTAD

A DummyV MAA KH O-UNTAD ODIYAR

Δ

DummyV

O-UNTAD

DummyV

O-UNTAD

A

DummyV

O-UNTAD

DummyV MAA KH

O-UNTAD ODIYAR

GP Name : UNTADA

Action

R

R

63

R

(rx

MGNREGS Job Card

Vo Rank GP Rank

1

2

2

3

3

4

5

7

8

0

0

0

0

0

0

0

0

0

0

0

n

Beneficiary

CHUDASAMA

JIVIBEN

AKHIYA LILUBEN

MAKAVANA

FARJANABEN

MAKVANA

CHAMPABEN

VEGADA VIJYABEN

VAGHELA RAMIBEN

radha lakshmi

**VEGADA MUNIBEN** 

CHUDASAMA

LAXMIBEN

MOKARIYA

SHANTIBEN

VEGADA

MADHUBEN

MIRABAI VAGHELA MANIBEN

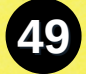

At the GP level, the ranking needs to be done amongst all the beneficiaries from the Gram Panchayat. After ranking, GP rank will be reflected.

### Click on the Validate button to submit the ranks .

Validate

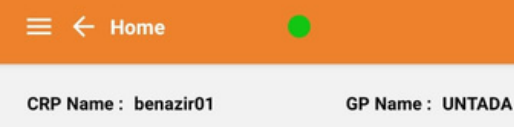

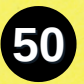

#### **Entitlement Plan**

Livelihood Plan

**Public Goods And Services Plan** 

Social Development Plan

**Final Sumit** 

## Finally, click on the Final Submit button to submit the VPRP plan.

A tick will appear in front of the GP once everything is submitted. Mostly, at the GP level, while submitting, a cloud symbol appears due to a large data set and unstable internet. The CRPs are required to wait and then click on the cloud symbol when the internet is good.